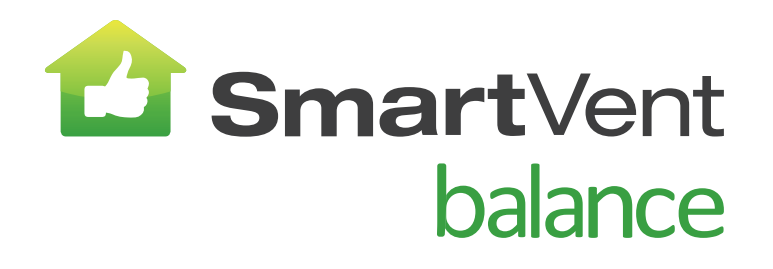

# HOME VENTILATION SYSTEMS

## better air = better health

## **User Manual**

Your guide to a healthier home

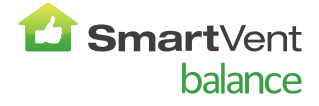

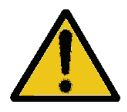

#### PLEASE READ THESE INSTRUCTIONS CAREFULLY BEFORE USING THE UNIT.

- 1. This appliance is not intended for use by persons (including children) with reduced physical, sensory or mental capabilities, or lack of experience and knowledge, unless they have been given supervision or instruction concerning use of the appliance by a person responsible for their safety. Children should be supervised to ensure that they do not play with the appliance.
- 2. Do not attempt to remove the covers of this unit. High Voltage is present in this unit.

#### NEW PROPERTY FILTER MAINTENANCE

When fitted to a new build property the supply and exhaust filters should be checked at one month intervals for the first six months.

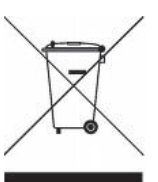

#### Disposal

This product should not be disposed of with household waste. Please recycle where facilities exist. Check with your local authority for recycling advice.

## Contents

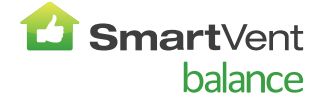

| Product Description                  | 2  |
|--------------------------------------|----|
| Technical Specifications             | 3  |
| Control Unit Display                 | 3  |
| Technical Specifications             | 4  |
| Starting Up                          | 5  |
| Powering Up the Unit                 | 5  |
| Startup Screens                      | 5  |
| Operation and Monitoring             | 6  |
| Overview                             | 6  |
| User Menu Screens                    | 7  |
| Boost, Purge and Low Airflow Screens | 9  |
| Status Message Screens               | 9  |
| Summer By Pass                       | 11 |
| Maintenance                          | 12 |
| Caring for the Unit                  | 12 |
| Filter Maintenance                   | 12 |
| 12 Monthly Maintenance               | 12 |
| Troubleshooting                      | 13 |
| Spares                               | 13 |
| Diagnosing a Problem                 | 13 |

### **Product Description**

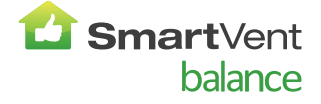

#### SmartVent Balance BAL225 and BAL405

The **SmartVent Balance** range includes heat recovery units designed for the energy efficient ventilation of houses and similar dwellings.

The units are designed for continuous 24 hour exhaust ventilation of stale moist air from your home. As the stale air is extracted, a heat exchanger within the unit transfers up to 90% of the heat into the supply air entering the bedrooms and lounge.

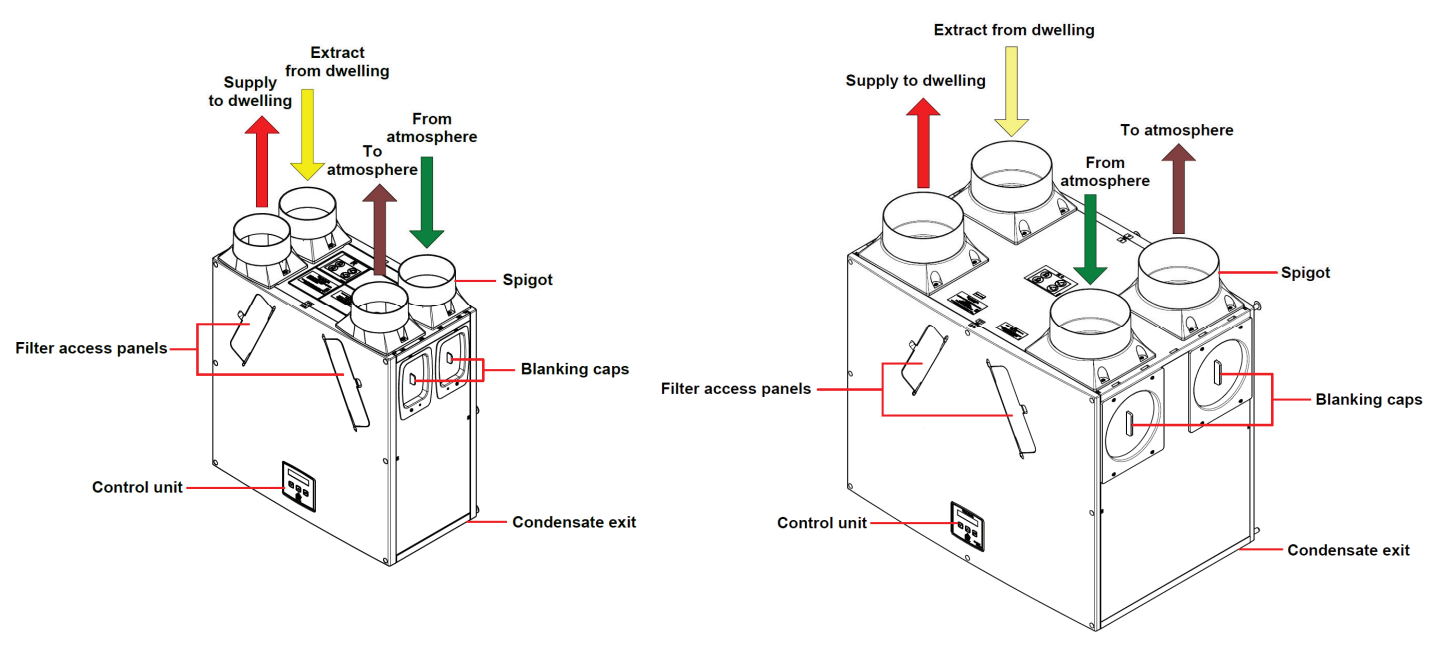

Fig 1: SmartVent Balance BAL225

Fig 2: SmartVent Balance BAL405

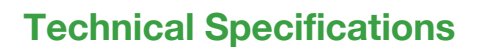

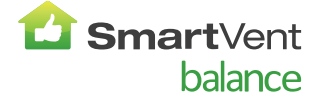

#### **Control Unit Display**

The Control Unit is located at the front of the SmartVent Balance unit. The Control Unit provides the user interface for commissioning and monitoring purposes

| $\bigcirc$              | SET       |
|-------------------------|-----------|
| $\widehat{\circledast}$ | SmartVent |

Figure 3: Control Unit

#### Display

The main display is an LCD with automatic backlight, which is turned off to minimise power consumption ' when the unit is operational (see *Overview on page 6*).

Normal Airflow 30%

#### **Buttons**

Four buttons on the Control Unit provide the controls for configuring and monitoring the unit.

Table 1: Control Unit Buttons

| Button             | Function                                                                                                    |                                                                                                    |              |  |
|--------------------|----------------------------------------------------------------------------------------------------|----------------------------------------------------------------------------------------------------|--------------|--|
| SET                | Press to adjust settings and press to save settings.                                                                        |                                                                                                    |              |  |
| $\land$            | Press to go to the above scree<br>and hold for more than 2 seco                                                             | Press to go to the above screen or to increase a parameter value. Press and hold for more than 2 seconds for fast scrolling. |              |  |
| $\bigtriangledown$ | Press to go to the next screen or to decrease a parameter value. Press and hold for more than 2 seconds for fast scrolling. |                                                                                                    |              |  |
| ()                 | Press to activate Boost mode.                                                                                               | Press to activate Boost mode.                                                                                                |              |  |
|                    | No. of presses                                                                                                    | Boost action<br>(Control Mode 01)                                                                                            |              |  |
|                    | 1                                                                                                    | Boosts for 30 minutes                                                                                                    |              |  |
|                    | 2                                                                                                    | Boosts for 60 minutes                                                                                                    |              |  |
|                    | 3                                                                                                    | Boosts continuously                                                                                                    |              |  |
|                    | 4                                                                                                    | Back to Normal flow rate                                                                                                    |              |  |
|                    | Press and hold for 5 seconds<br>5 seconds to cancel Purge).                                                                 | to activate Purge mode. (Press                                                                                               | and hold for |  |

## **Technical Specifications**

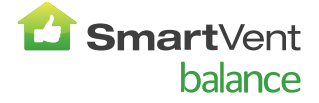

#### **Technical Specifications**

| Performance                | BAL225 BAL405            |                                               |  |
|----------------------------|--------------------------|-----------------------------------------------|--|
| Airflow                    | Maximum, FID, 290 m3/h   | Maximum, FID, 500 m3/h                        |  |
|                            | Low default 20%          | Low default 20%                               |  |
|                            | Normal default 30%       | Normal default 30%                            |  |
|                            | Boost default 50%        | Boost default 50%                             |  |
|                            | <b>Purge</b> 100%        | <b>Purge</b> 100%                             |  |
| Sound Levels               | 20 dB(A) (normal)        | 24 dB(A) (normal)                             |  |
| (@ 3 m)                    | 36 dB(A) (boost)         | 34 dB(A) (boost)                              |  |
| Power                      |                          |                                               |  |
| AC Voltage Input           | 220-240V AC              | ; (single phase)                              |  |
| AC Frequency Input         | 50Hz 1                   | nominal                                       |  |
| Supply Fuse                | 3A (located              | in fused spur)                                |  |
| Product Fuse               | 2A (located on main PCB) |                                               |  |
| Rated Power                | 150W (max.)              | 190W (max.)                                   |  |
| Physical                   |                          |                                               |  |
| Height (excluding spigots) | 550 mm                   | 630 mm                                        |  |
| Width (excluding spigots)  | 550 mm                   | 775 mm                                        |  |
| Depth                      | 285 mm                   | 524 mm including filter flap hinge protrusion |  |
| Weight                     | 15 kg                    | 24 kg                                         |  |
| Spigot diameter            | 125 mm                   | 150 mm                                        |  |
| Condensate pipe diameter   | 22 mm                    |                                               |  |
| Environmental              |                          |                                               |  |
| IP Rating                  | IP22                     |                                               |  |
| Operating Temperature      | -20°C to +45°C           |                                               |  |
| Air Intake Temperature     | As above                 |                                               |  |
| Operating Humidity         | 0% to 95% RH             |                                               |  |
| Storage Temperature        | -20°C to +45°C           |                                               |  |
| Storage Humidity           | 0% to 95% RH             |                                               |  |
| Software Version           | V39                      |                                               |  |

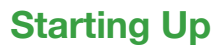

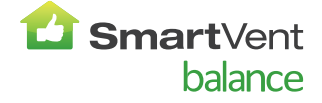

#### **Powering Up the Unit**

#### Switching On (The unit is designed to run continuously)

To switch the unit on:

- 1. Switch on the power at the mains supply isolator feeding the unit.
- 2. Following switch-on, the fan motors will start and the Control Unit will display a series of startup screens, described below.

#### **Switching Off**

To switch the unit off: at the unit's local isolator, turn the power off.

#### **Startup Screens**

#### **SmartVent Balance Version Screen**

The SmartVent Balance Version screen displays the firmware version number for 3 seconds.

No adjustments are possible on this screen.

#### Language Screen

The Language screen displays the language used for the screens. It is typically displayed for 5 seconds, or longer if changing the setting.

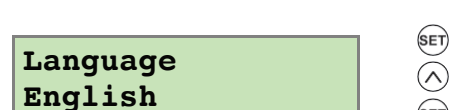

V--

#### **Control Mode Screen**

Control Mode 01 operation is described herein. Control Mode 02 is not supported in this model.

#### **Airflow Units Screen**

The Airflow Units is a percentage of the unit's maximum flow.

#### **Wireless Control Screen**

The Wireless Control screen automatically displays whether the wireless boost control switch is fitted. It is typically displayed for 3 seconds.

#### **Humidity Sensor Screen**

The Humidity Sensor screen displays whether the humidity sensor is fitted. It is typically displayed for 3 seconds.

Control Mode 01

Airflow Units १

Wireless Control Not Fitted

Humidity Sensor Not Fitted

## **Operation and Monitoring**

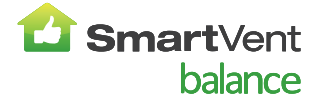

#### Overview

When your SmartVent Balance unit has been installed and commissioned it should require no further intervention in order to operate, unless external switches are used to control on/off/boost, etc, or BMS control requires user action.

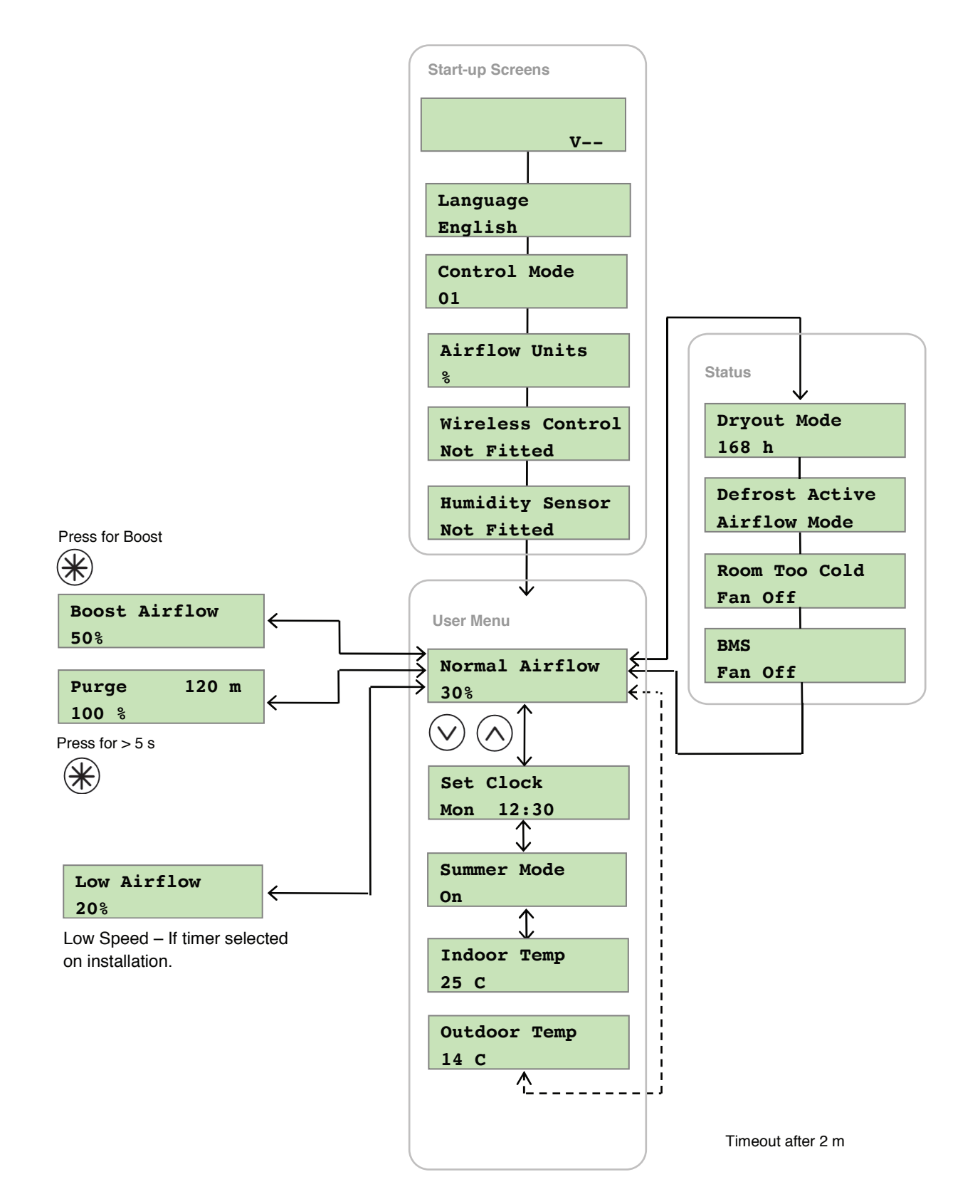

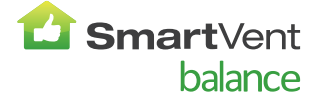

#### User Menu Screens

From the Normal Airflow screen, press the  $\odot$  button to access the rest of the User Menu screens.

Changing the value of a setting (if adjustable) is typically a 3-step procedure:

- 1. Press (SET) to select the setting (the setting will flash).
- **3.** Press (set) again to enter the new settings and move to the next screen.

To return to the Normal Airflow screen, press the  $\triangle$  button repeatedly or press and hold the  $\triangle$  button for 5 seconds. Alternatively, the Normal Airflow screen will be restored if no buttons are pressed for two minutes (timeout). Settings are stored in a the memory and will be retained in the event of mains power supply failure.

#### Low Airflow / Normal Airflow / Boost Airflow Screen

When the start-up screens are finished, the Low or Normal screen is displayed showing operating status (Low Airflow X % or Normal Airflow X % or Boost Airflow X %).

The Normal screen displays the rate of normal airflow (supply air) through the unit.

If the installation has proportional sensors or an internal humidity sensor fitted, and any of these are boosting the airflow, an  $\alpha$  symbol will be displayed.

When the summer bypass is active, the normal screen top line will alternate (for 3 seconds) with Summer Bypass.

An interval can be set, (see page 39) of the Installation Manual, at which the unit reminds the user to check the filters. This will be 6, 12 or 18 months. The normal screen top line will include Check Filter as a reminder to check and, if necessary, clean or replace the filters.

When this has been done, press and hold the  $\bigcirc$  and  $\bigcirc$  buttons for 5 seconds to reset the automatic message.

| Normal | Airflow |
|--------|---------|
| 30 %   |         |

SUMMER BYPASS ON 30 %

Filter Service Suburban

## **Operation and Monitoring**

#### Set Clock Screen

From the Normal Airflow screen, simply press the  $\bigcirc$  button once to access the Set Clock screen.

The Set Clock Control screen enables you to change the clock settings. The clock retains its settings for approximately two weeks without mains power, after which it will need resetting when power is reconnected

#### Values are **DDD HH:MM**.

Return to the normal display by pressing the  $\bigcirc$  button or leave to timeout and return automatically after 2 minutes.

## The unit will not automatically switch for Daylight saving time.

#### Summer Mode Screen

From the Set Clock screen, simply press the  $\bigcirc$  button twice to access the Summer Mode screen.

If the unit is a summer bypass model, the Summer Mode screen enables you to switch the summer bypass control on or off. This screen is only displayed when the bypass is fitted.

Options available are **On** (default) and **Off**.

Return to the normal display by pressing the  $\bigcirc$  button or leave to timeout and return automatically after 2 minutes.

#### **Indoor Temp Screen**

From the Summer Mode screen, simply press the  $\bigcirc$  button 3 times to access the Indoor Temp screen.

The Indoor Temp screen enables you to choose the target room temperature in degrees Centigrade – only displayed when the bypass is fitted.

Selectable range is 16-40 (25 default).

Return to the normal display by pressing the  $\bigcirc$  button or leave to timeout and return automatically after 2 minutes.

|           | RET |
|-----------|-----|
| Set Clock |     |
| Mon 12:30 |     |

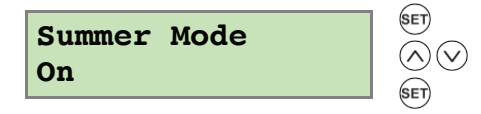

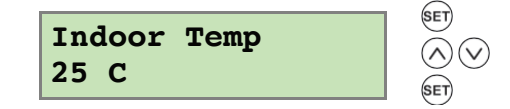

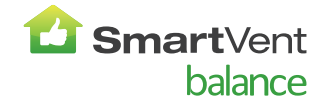

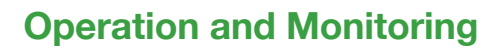

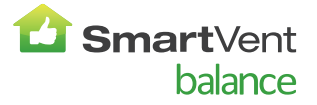

#### **Boost, Purge and Low Airflow Screens**

#### **Boost Screen**

Pressing the  $\circledast$  button activates boost airflow mode when extra ventilation is required.

| No. of presses | Boost action<br>(Control Mode 01) |
|----------------|-----------------------------------|
| 1              | Boosts for 30 minutes             |
| 2              | Boosts for 60 minutes             |
| 3              | Boosts continuously               |
| 4              | Back to Normal flow rate          |

| Boost | Airflow |
|-------|---------|
| 50 %  |         |

#### **Purge Screen**

Pressing and holding the R button for 5 seconds activates purge mode when you want to purge air from the building. The unit will revert to normal flow by pressing and holding the R button again for 5 seconds. If the wireless boost option is fitted, this can be triggered from the wireless transmitter/boost switch.

Purge mode runs the fans at full speed for 2 hours (120 minutes). The Purge screen displays a countdown of the time remaining.

#### Low Airflow Screen

Low Airflow mode is activated when the Normal Airflow is set to **Off**, (see page 27 in the Installation Manual for set up details).

The Normal Airflow mode can be set to run during the daytime (ie. from 6am to 11pm), the Low Airflow mode will then run during the night from 11pm to 6pm.

#### **Status Message Screens**

The status message screens override the Normal Airflow and other user screens, and display status and key operational conditions (temperatures or pressures, etc.) according to how the unit has been configured. If there is more than one status item to be displayed, the highest priority message is shown.

These screens are displayed in a loop during normal operation of the unit, either after displaying the start-up screens, or when commissioning has been completed. After a few seconds the display backlight is turned off in order to minimise power consumption. The  $\bigcirc$  and  $\bigcirc$  buttons can be used to stop the loop sequence in order to display individual screens for a longer period with the backlight turned on, if required.

#### **Dryout Mode Screen**

The Dryout Mode screen displays the time remaining for the building to dry out. The unit runs at maximum flow for 1 week. Dryout Mode 168 h

Purge 120m 100 %

Low Airflow 20 %

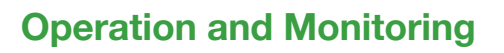

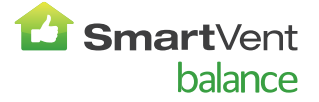

#### **Defrost Active Screen**

Available options: **Airflow Mode** (default) and **Bypass Mode**.

In installations where a negative pressure is not permitted during antifrost operation, set this to bypass mode.

**Airflow Mode** - When the supply air temperature is between 0°C and -20°C, antifrost will automatically activate. This will reduce the supply airflow rate and increase the extract airflow rate to prevent frost forming on the heat exchanger. During antifrost operation the supply motor can stop for 15 minutes and run for 45, depending on the temperature below 0°C. If the supply air temperature is -20°C or below the supply fan switches off and the extract fan continues to run at reduced rate to prevent frost forming on the heat exchanger.

**Bypass Mode** - While the supply air temperature is below 0°C, the antifrost mode will automatically activate. This mode will open the bypass to prevent frost forming on the heat exchanger.

#### **Room Too Cold Screen**

The Room Too Cold screen displays the status of the fan. If the heating system in the building fails or is switched off and the internal temperature drops below 5°C, the unit will stop running so as to not bring cold air into an already cold house. The unit will start up every hour and will run for a short time to measure the temperature of the property. When the temperature rises, (eg. the heating system is switched back on), the unit will restart and continue normal operation.

Bottom line of display may be (Fan Off, Fan Restarting).

#### **BMS Screen**

The BMS screen shows if a Fan Off command has been received from a Building Management System (BMS), if used.

A **Fan Off** command could be received from the BMS in the event of a fire alarm.

Defrost Active Airflow Mode

Room Too Cold Fan Off

BMS Mode Fan Off

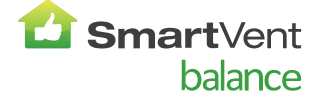

#### Summer By Pass

SmartVent Balance systems are fitted with a Summer By Pass (SBP) and will provide energy-free cooling when the house temperature and ambient temperature allows.

Note that the volume of air provided by this ventilation system is a fraction of that required for space heating or space cooling and will not in itself be sufficient to cool a room. It will however, provide a contribution and make a difference.

There are three operating modes, Normal, Evening Purge and Night-time purge.

#### **Normal Mode**

Air flow rate is determined by sensors, boost and timing settings, otherwise is normal rate.

If the room is warmer than the set (shown as "indoor") temperature (i.e. you need the room to be cooler) and the outdoor air is cooler than the actual room temperature (i.e. the outdoor air could cool your room) then the SBP will open and the unit will supply cooler air to your room.

Note that the above only applies whilst the outdoor air temperature is above 14°C (adjustable) in order to prevent cold draughts.

The set ("indoor") temperature should be set 2 or 3 degrees higher than the central heating thermostat and 2 or 3 degrees below any air conditioning thermostat if fitted. This will prevent any clash between the separate systems.

#### **Evening Purge Mode**

Intended for use as the outdoor temperature cools in the evening, but reverts to normal control after a set time so that any increase in noise is avoided overnight.

Air flow rate is always at boost.

The bypass closes and the purge stops if the temperature conditions described in Standard Mode are no longer met or 5 hours after the bypass opened.

#### Night-time Purge Mode

Intended for use as the outdoor temperature cools in the evening and continues through the night when cooling is a higher priority than any increase of noise. Note that the air noise in your system is influenced by the ducting design and layout and the size and type of vents used in the rooms. If improvements are required speak to your installer.

Air flow rate is boost.

The bypass closes and the purge stops if the temperature conditions described in Standard Mode are no longer met.

#### **Caring for the Unit**

Heat recovery units, by their very nature, require regular maintenance. SmartVent Balance systems have been designed to facilitate access to enable maintenance to be carried out easily.

#### **Filter Maintenance**

| Item        | Action                                                                                                    |
|-------------|----------------------------------------------------------------------------------------------------|
| Fan Filters | When the unit displays "Check filters". This is a reminder to ensure that the filters are not so dirty that they are blocking the airflow or allowing dirt to pass through. The rate at which the filters become dirty will vary hugely depending on the environment and the activity within the property. |
|             | 1. Open the filter flaps and remove the 2 filters.                                                                                                    |
|             | 2. Clean gently by tapping or carefully using a vacuum cleaner if necessary.                                                                                                    |
|             | 3. Replace the filters                                                                                                    |
|             | 4. Close the filter flaps.                                                                                                    |
|             | 5. Replace the inline supply air cartridge filter                                                                                                    |
|             | (visit: www.smartvent.co.nz/filter-replacements for instructional video)                                                                                                    |
|             | 6. Reset the automatic message, press and hold the $\land$ and $\lor$ buttons for 5 seconds.                                                                                                    |

#### **12 Monthly Maintenance**

| Item                                             | Action                                                                                                    |
|--------------------------------------------------|----------------------------------------------------------------------------------------------------|
| Fan Filters<br>(Interval to suit<br>environment) | <ul> <li>Change the Fan Filters depending on which environment the unit has been installed; urban, suburban or rural.</li> <li>1. Open the filter flaps and remove the 2 filters.</li> <li>2. Insert the replacement filters.</li> <li>3. Close the filter flaps.</li> <li>4. Reset the automatic message, press and hold the  and  buttons for 5 seconds.</li> </ul>                                        |
| Unit & Heat Exchanger<br>Cell                    | <ol> <li>Inspect and clean the unit</li> <li>Isolate the mains power supply.</li> <li>Remove front cover from the unit.</li> <li>Remove the 2 filters.</li> <li>Slide out the heat exchanger.</li> <li>Wash the outer cover and heat exchanger in warm water using a mild detergent and dry thoroughly.</li> <li>NOTE: Keep water away from all electrical components and wiring within the unit.</li> </ol> |
| Motors                                           | Inspect the motors for build-up of dust and dirt on the impeller blades, which could cause imbalance and increased noise levels. Vacuum or clean if necessary.                                                                                                    |
| Condensate Drain                                 | Check the condensate drain tube is secure and clear of debris. Clean if necessary.                                                                                                    |
| Fastenings                                       | Check that all unit and wall-mount fastenings are sufficiently tight and have not become loose. Re-tighten if necessary.                                                                                                    |

#### Spares

| Part No       | Description            | Part No       | Description            |
|---------------|------------------------|---------------|------------------------|
| BAL225 SPARES |                        | BAL405 SPARES |                        |
| DCT2093       | F7 Filter replacement  | DCT2093       | F7 Filter replacement  |
| DCT2277       | F7 Carbon              | DCT2277       | F7 Carbon              |
| DCT2287       | HEPA Carbon            | DCT2287       | HEPA Carbon            |
| DCT4338       | G3 Filters, 2 per pack | DCT2573       | G3 Filters, 2 per pack |

### Troubleshooting

#### **Diagnosing a Problem**

In the event of a problem, always troubleshoot the unit according to:

• Fault code displayed on the Control Unit or Remote Wired Control.

If no indications are displayed, then troubleshoot problem according to the fault symptom as described in the following tables.

#### Service/Fault Code Screens

The Service screen is displayed when a fault has caused the unit to switch off and you must phone 09 259 1662 for assistance.

The Fault Code screen is displayed, alternating with the Service screen, when a fault has occurred. Take note of the fault code when reporting a fault.

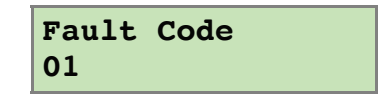

For assistance contact SmartVent and quote the fault code number. The following fault codes numbers may be displayed. Code numbers are added together if more than one is detected.

Table 2: Fault Codes

| Code | Problem                                |
|------|----------------------------------------|
| 01   | Supply Fan not running                 |
| 02   | Extract Fan not running                |
| 04   | Control PCB 24 V fuse (FS1) failure    |
| 08   | Temperature sensor T1 (supply) faulty  |
| 16   | Temperature sensor T2 (extract) faulty |
| 32   | Wired Remote Control failure           |

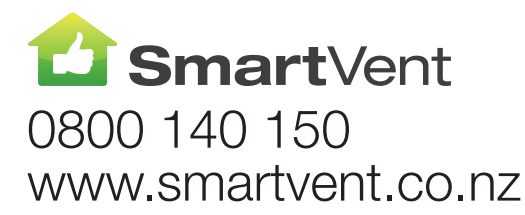

Technical support ph: 09 259 1662 | enquiry@smartvent.co.nz Distributed by: Simx Limited Simx reserves the right to alter technical specifications without prior warning.